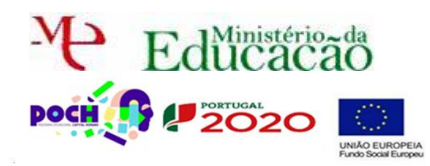

💹 Neste guião vais aprender a listar registos existentes numa BD.

Para já apenas temos a tabela utilizador. Portanto serão esses dados que vamos listar. O único que poderá ter acesso aos utilizadores será o administrador do site. Assim, começa por Abrir o Dreamweaver e editar a página admin.php

💹 Acrescenta uma tabela (1X4) por cima de "Bem-vindo à área de Administração!"

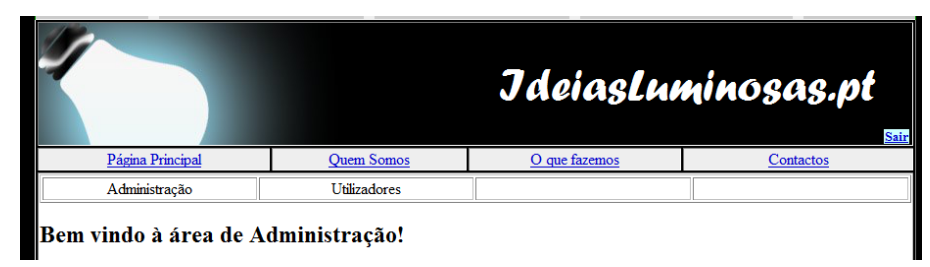

Transforma em links as palavras Administração (admin.php) e Utilizadores (users.php)

|                       |                     | JdeiasLu             | minosas.pt |
|-----------------------|---------------------|----------------------|------------|
| Página Principal      | Quem Somos          | <u>O que fazemos</u> | Contactos  |
| Administração         | <u>Utilizadores</u> |                      |            |
| Bem vindo à área de A | dministração!       |                      |            |

Guarda a página como admin.php

- Guarda a página como users.php
- Na página users.php apaga o Bem-vindo à área de Administração! e substitui por Utilizadores existentes.

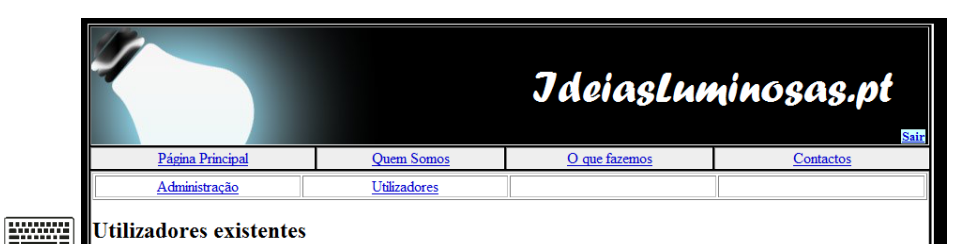

Por baixo de utilizadores existentes vamos listar os registos existentes na BD na tabela utilizadores. Como o fazer? Simples. Acede ao menu do lado direito a Bindings

| Datat | ases  | Bindings                  | Server Behaviors              | -= |
|-------|-------|---------------------------|-------------------------------|----|
| +,    | - 0   | Document ty               | /pe:PHP                       |    |
|       |       |                           |                               | _  |
| To    | use d | ynamic data               | a on this page:               |    |
| ×     | 1.    | Create a <u>sit</u>       | <u>e</u> for this file.       |    |
| V .   | 2.    | Choose a d                | ocument type.                 |    |
| V .   | 3.    | Set up the s              | site's <u>testing server</u>  | .  |
| *     | 4.    | Press the p<br>choose Rec | lus (+) button and<br>ordset. |    |

Clica sobre o mais e escolhe RecordSet

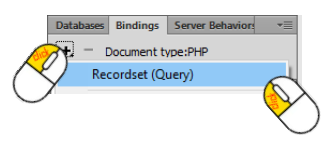

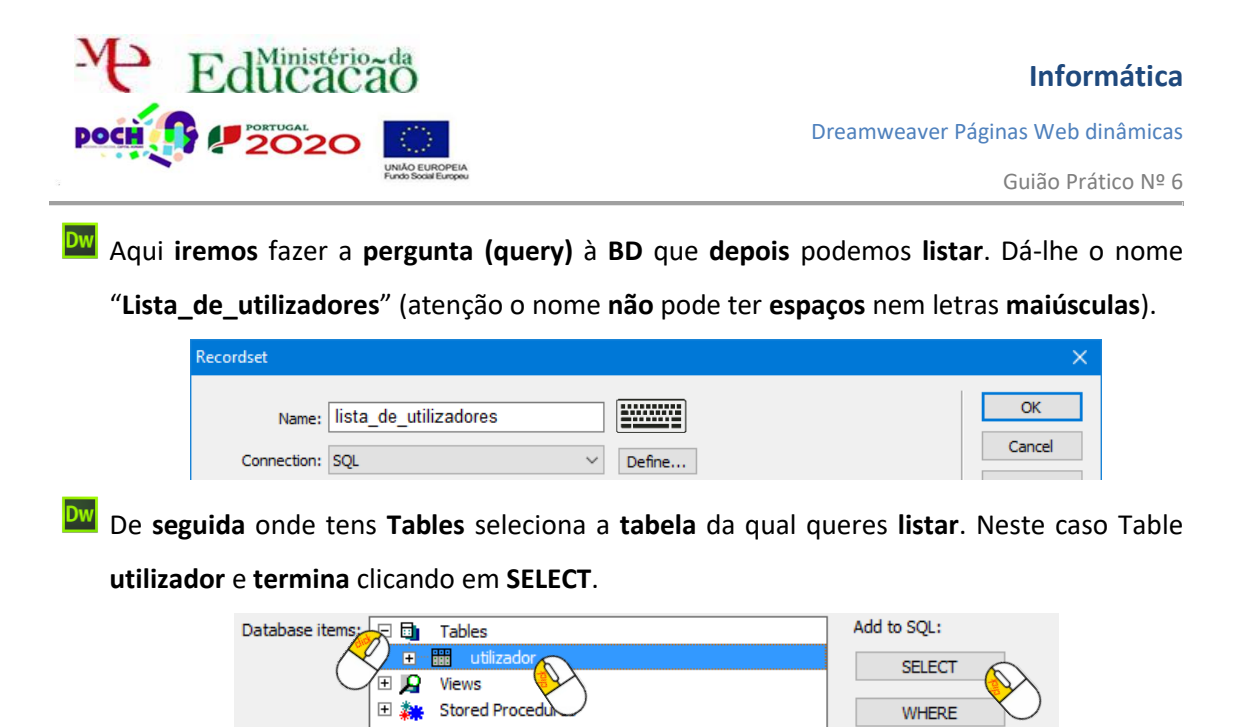

Automaticamente aparece a questão na Box de nome SQL.

| QL: | SELECT *<br>FROM utilizador | ^ |
|-----|-----------------------------|---|
|     |                             | ~ |

Se houvesse alguma condição, como por exemplo querer listar apenas os utilizadores do tipo Admin era necessário introduzir o WHERE. No entanto, para este caso isso não é necessário. Nós queremos que liste todos os tipos de utilizadores.

Podemos sim, ordená-los. Para isso clica sobre o campo da tabela que pretendes ordenar (nome) e termina com ORDER BY.

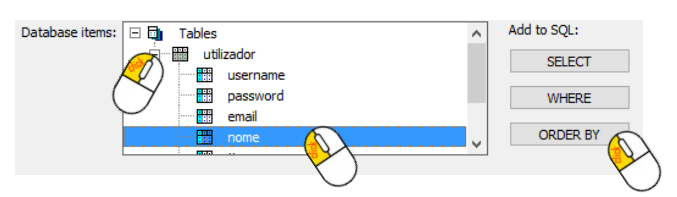

ORDER BY

Verás a query mudar para a seguinte:

|      |                             | _      |  |
|------|-----------------------------|--------|--|
| SQL: | SELECT *<br>FROM utilizador | $\sim$ |  |
|      | ORDER BY utilizador.nome    |        |  |
|      |                             | v      |  |

### Termina com OK.

Ficarás com um Recordset do lado direito com o nome lista\_de\_utilizadores.

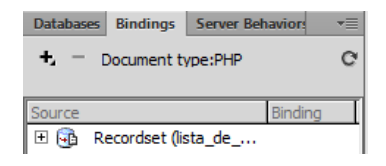

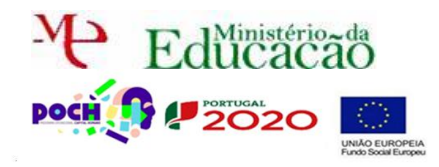

Guião Prático Nº 6

Magora, na página users.php, por baixo de Utilizadores existentes, acede ao menu Insert→Data Objects→Dynamic Data→Dynamic Table

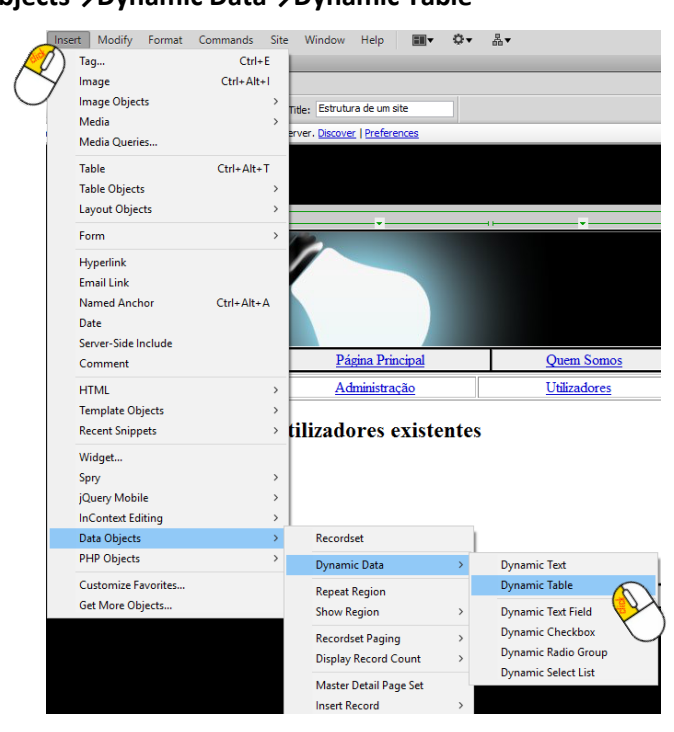

Seleciona-se o **Recorset lista\_de\_utilizadores** (que para já é único) e termina-se com **OK**.

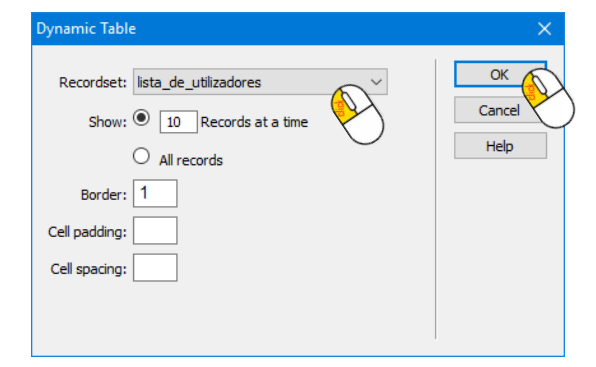

# Algo deste género será mostrado.

|                        |              | Jde          | eiasLi    | amin | osas.pt   |
|------------------------|--------------|--------------|-----------|------|-----------|
| Página Principal       | Quem Somos   | O que fazemo | <u>os</u> |      | Contactos |
| Administração          | Utilizadores |              |           |      |           |
| []tilizadores evistent | tes          |              |           |      |           |
|                        | nassword     | email        | nome      |      | tipo      |

Abre a página no localhost (lembra-te que só podes ver esta página se estiveres com o login de Admin).

http://localhost:8080/ideiasluminosas/users.php

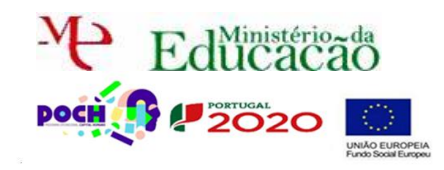

Dreamweaver Páginas Web dinâmicas

Guião Prático Nº 6

Será mostrado algo do género:

| Ir.        |           |                 | JdeiasLnminosas.pt<br>str |                |        |               |  |           |  |
|------------|-----------|-----------------|---------------------------|----------------|--------|---------------|--|-----------|--|
| I          | Página Pr | incipal         |                           | Quem Somos     |        | O que fazemos |  | Contactos |  |
| Ad         | Iministra | ção             | <u>Util</u>               | Utilizadores   |        |               |  |           |  |
|            |           |                 |                           |                |        |               |  |           |  |
| username p | assword   | email           |                           | nome           | tipo   |               |  |           |  |
| admin 1    | 234       | administrador@  | gmail.com                 | master         | admin  |               |  |           |  |
| rsergio 1  | 234       | rsergiowebsite( | @gmail.com                | Ricardo Sérgio | normal |               |  |           |  |

Podemos colorir a tabela e ajustá-la a 100% da largura.

| JdeiasLuminosas.p |                         |                          |               |                |           |  |  |  |  |
|-------------------|-------------------------|--------------------------|---------------|----------------|-----------|--|--|--|--|
| Página Principal  |                         | Quem Somos               | O que fazemos |                | Contactos |  |  |  |  |
| Administ          | ração                   | Utilizadores             |               |                |           |  |  |  |  |
| Utilizadores      | Utilizadores existentes |                          |               |                |           |  |  |  |  |
| username          | password                | email                    |               | nome           | tipo      |  |  |  |  |
| admin             | 1234                    | administrador@gmail.com  |               | master         | admin     |  |  |  |  |
| rsergio           | 1234                    | rsergiowebsite@gmail.com |               | Ricardo Sérgio | normal    |  |  |  |  |

- Neste caso nós vemos a password do utilizador o que nunca pode acontecer, nem mesmo para um utilizador admin. Para que a password seja encriptada temos de voltar a editar a página entrar.php. Esta parte terá de ser mesmo feita em código. Não há alternativa! Mas, calma é simples de fazer!
- Primeiro faz split View para veres o código.

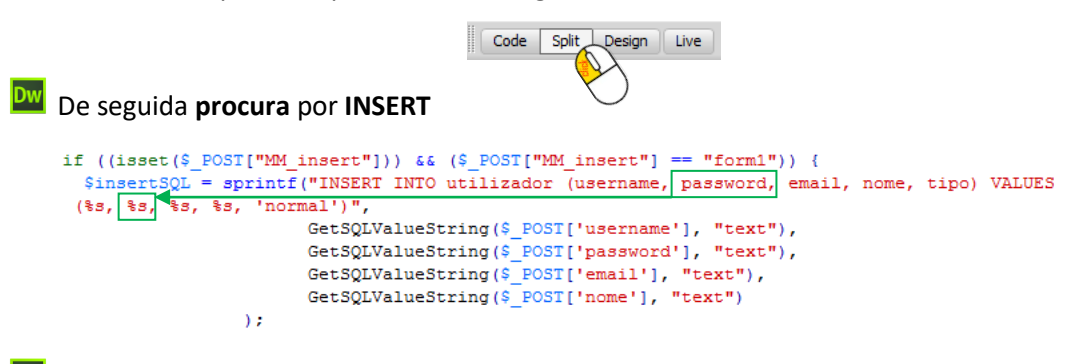

Na query do INSERT a password, no meu caso está em segundo lugar logo depois de username. Assim terás de substituir o segundo %s por md5(%s). Vê o resultado:

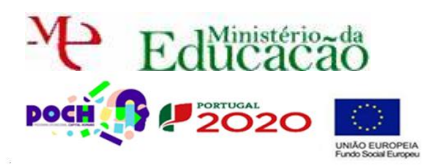

Dreamweaver Páginas Web dinâmicas

Isto resolve o problema de inserir um novo utilizador. Já insere com passwords encriptadas em MD5.

Tenta inserir um novo utilizador:

#### http://localhost:8080/ideiasluminosas/entrar.php

Acede à **BD** e **confirma** que, para este **novo utilizador**, no **lugar** da **password** já **existe** um **conjunto** de **carateres**.

#### http://localhost:8080/phpmyadmin/

Vamos agora tratar do problema do login. Acontece que se os nossos utilizadores estão registados com passwords encriptadas é necessário que no login ao comparar a password que escrevemos na caixa de texto com a que vem da BD, ela também seja encriptada antes de comparada.

Para isso na página entrar.php procura por SELECT

\$LoginRS query=sprintf("SELECT username, password, tipo FROM utilizador WHERE username=%s
AND password=%s",
GetSQLValueString(\$loginUsername, "text"), GetSQLValueString(\$password, "text"));

Temos de **encriptar** a **password antes** de ser **comparada** para isso vamos substituir o %s da password por md5(%s). Vê o resultado:

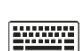

\$LoginRS\_\_query=sprintf("SELECT username, password, tipo FROM utilizador WHERE username=%s
AND password=md5(%s)",
GetSQLValueString(\$loginUsername, "text"), GetSQLValueString(\$password, "text"));

Tenta entrar com o utilizador que criaste anteriormente neste guião:

http://localhost:8080/ideiasluminosas/entrar.php

Conseguiste? Claro!

Tenta entrar com os utilizadores antigos. Não conseguiste? Pois... é que a password não está em MD5 e não vai ser igual.

Escreve a password dos teus antigos utilizadores (um de cada vez) neste site:

https://www.md5hashgenerator.com/

#### MD5 Hash Generator

| Escreve password aqui |  |  |
|-----------------------|--|--|
|                       |  |  |
|                       |  |  |
|                       |  |  |
|                       |  |  |

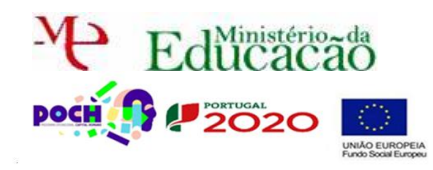

Dreamweaver Páginas Web dinâmicas

Guião Prático № 6

# Magora no PHPMyAdmin edita cada um dos teus utilizadores:

| ←T→                       | • username | password                         | email                    | nome           | tipo   |
|---------------------------|------------|----------------------------------|--------------------------|----------------|--------|
| 🔲 🥜 Edita 👫 Copiar 🥃 Apag | ar teste   | 81dc9bdb52d04dc20036dbd8313ed055 | adasda@asd.com           | teste          | normal |
| 🔲 🥜 Edita 👫 Copiar 🥥 Apag | ar admin   | 81dc9bdb52d04dc20036dbd8313ed055 | administrador@gmail.com  | master         | admin  |
| Copiar 🤤 Apag             | ar rsergio | 1234                             | rsergiowebsite@gmail.com | Ricardo Sérgio | normal |

Copia o código MD5 gerado:

| e substitui a passw | м <mark>о</mark> 5 на | es pelo          | 81dc9bdb52 | d04d | dc20036dbd8313ed055 Copy         |
|---------------------|-----------------------|------------------|------------|------|----------------------------------|
| Coluna              | Тіро                  | Funções          |            | Nulo | Valor                            |
| usernar             | e varchar(100)        |                  | ~          | ]    | rsergio                          |
| passwo              | d varchar(250)        |                  | ~          |      | 81dc9bdb52d04dc20036dbd8313ed055 |
| email               | varchar(100)          |                  | ~          | ]    | rsergiowebsite@gmail.com         |
| nome                | varchar(200)          |                  | ~          |      | Ricardo Sérgio                   |
| tipo                | varchar(50)           |                  | ~          | ]    | normal                           |
|                     |                       |                  |            |      | Executar                         |
| Tenta entrar de no  | <b>vo</b> com         | os <b>utiliz</b> | adores a   | ntig | gos:                             |

## Já **funcionou**? Certo.

🔤 Finalmente falta entrar novamente como administrador e ver novamente a nossa lista de utilizadores:

| JdeiasLnminosas.pt                        |                                                                          |                                 |                            |                                          |                          |                |                         |  |  |
|-------------------------------------------|--------------------------------------------------------------------------|---------------------------------|----------------------------|------------------------------------------|--------------------------|----------------|-------------------------|--|--|
| Pa                                        | ágina Principal                                                          | Quem Somos                      |                            | O que fazemos                            |                          | Conta          | ctos                    |  |  |
| Adr                                       | ministração                                                              | Utilizadores                    |                            |                                          |                          |                |                         |  |  |
| Utilizadores existentes                   |                                                                          |                                 |                            |                                          |                          |                |                         |  |  |
| Utilizado                                 | ores existentes                                                          |                                 |                            |                                          |                          |                |                         |  |  |
| Utilizado<br><sup>username</sup>          | pres existentes                                                          |                                 | email                      |                                          | nome                     |                | tipo                    |  |  |
| Utilizado<br><sup>username</sup><br>admin | pres existentes<br>password<br>81dc9bdb52d04dc200                        | 36dbd8313ed055                  | email<br>admini            | istrador@gmail.com                       | nome<br>master           | r              | tipo<br>admin           |  |  |
| Utilizado<br>username<br>admin<br>rsergio | pres existentes<br>password<br>81dc9bdb52d04dc200<br>827ccb0eea8a706c4c3 | 36dbd8313ed055<br>4a16891f84e7b | email<br>admini<br>rsergio | istrador@gmail.com<br>wwebsite@gmail.com | nome<br>master<br>Ricard | r<br>Io Sérgio | tipo<br>admin<br>normal |  |  |

Cá está. Tal como deve ser. Sem possibilidade de ver as passwords dos utilizadores.

E lembra-te... agora não podes esquecer-te da password de entrada ou nunca a conseguirás voltar a saber. É que o MD5 é ONE WAY, não é possível reverter!

🔤 Chama o teu **professor** para avaliar.

http://localhost:8080/ideiasluminosas/entrar.php